Material status bar pro apk old version

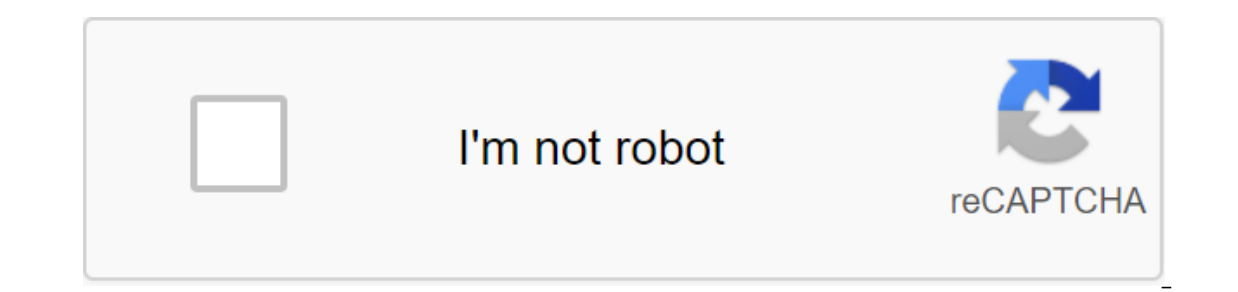

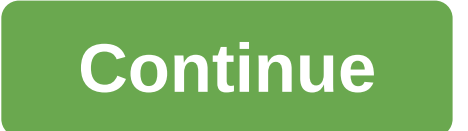

According to Ashley Poland One of the perks for the Android mobile system is the complete setup. You can find an app to replace all the stock apps that come on your Android device, including the status bars, you can change not only the background of the status bar, but also the appearance of icons and icons which are

displayed on the state bar. You don't need to root your Android phone to install a status bar replacement app. You can find several status bar management apps can be viewed in Super Status Bar or Omega StatusBar. Both offer premium versions of the app that remove ads and additional features. However, you can use the free version for as long as you want. In both cases, the ability to change the color of the Android status bar is a free feature. For premium apps, StatusBar and Notification Bar Deluxe offer a wide range of tools and features, including information management from the notification menu. All of these apps are available in the Google Play store (links to resources). There's more to most bar status on your Android phone. These apps often allow you to add status elements to the notification bar, change the colors of the icons to make them work with the color of your bar status. Choose an app that meets your needs and works well with your phone. If you just need major changes to bar status, choosing a free app can be more effective than choosing a premium app with dozens of features and tools. Apps to replace status bars have two customization methods: themes or individual color choices. The themes are more comprehensive, as well as changing the color of your icons and the look of icons. Theming is available as a premium feature in Super StatusBar, while the ability to change the color status of the bar individually is a free feature. Omega Status Bar and Notification Bar Deluxe use themes as the default to change the color of the status bar. Topics offer less overall control over each nuance, but are generally easier to implement. The more apps you have, the more apps you have, the more apps you have apps you have app drop in performance - especially if you're using a lower-end Android device. In addition, if you use free but ad-supported, the developer can include ads products on the notification menu. These ads can be removed by purchasing a premium version of the app. While status bar apps typically only cost Dollars, your mileage can vary in regards to the cost of setting up your status bar. Although the Google Play Store has over a million apps that you can install on an Android device, the market sometimes removes popular software from its catalog such as Grooveshark Mobile and Adobe Flash Player. However, you don't have to download apps only from the official market; You can set up your device to download installation packages or APK files from elsewhere. To download a package from an email app and install it on Android, you need to download and use a third-party program. Open The Settings from the app screen or notification bar, and then tap Security. attachment from your email app or mobile browser, and then open the Google Play Store from the Home or Apps screen. Search and then review the folder containing the downloaded package. Select the APK file from the file manager, and then tap the Package Installer to start the setup. Follow the tips on the screen to install APK content on your smartphone. Open The Settings from the app screen or notification bar, and then tap Security. Scroll down to the device's administration and then the setup. open the Google Play Store from the Home or Apps screen. Search and then installer by Array Infotech from the list. Tap Set and then touch installing packages from a pop-up. Follow the tips on the screen to install THE APK on the device. Open The Settings from the app screen or notification bar, and then tap Security. Scroll down to the device's administration and then open the Google Play Store from the Home or Apps screen. Search and then install Easy Installer from the Play Store. Open the app when the installation is complete, and then select the corresponding package from the list. Tap Set and then touch installing packages from a pop-up. Follow the APK on the device. The default source for Android 4.x apps is the Google Play Store, but Google restricts apps to certain phones based on location and known compatibility. In addition, some developers do not offer their apps in the Google Play Store require you to manually install the app using App Installer app. Insert the smaller end of your Android USB cable into the USB port on your Android phone. Connect the other end of the usb charging cable to a standard USB port on your computer. Click Start and then tap the SD Card button to access your phone's memory card. Drag and drop APK files anywhere on the SD map to move them. Click on the USB icon in the Windows 7 notification area and select Eject your android device before disabling the cable. If you don't see the USB icon, click on the small arrow to the left of the notification area. Have you ever wanted to change the status bar on your Android phone or tablet? Maybe you wanted to change the position of the watch, add a percentage of the battery, or just get a different look. Whatever the reason, there's an easy way to customize your bar status, and it doesn't even require root access. This is possible thanks to an app called Material Status Bar, which you can download for free from the Google Play Store. Step one: Set a material status bar and allow you to download and install an app from the Play Store, find it in the app drawer and open it. You will be asked to provide the app with some fairly far-reaching permissions, but they are necessary for the application to work. Three things you'll have to switch to Android settings are availability, notifications and writing. The app will give you shortcuts for all three. First, click on availability. Click on this screen for material status. It will over-check to make sure that you want to grant Material Status Bar that permission. Click OK. Then use the Back button to return to the switch in the top right right and then click allow. Finally, go back to the app again using the Back button and select Write. Switch to switch in top right right. You did it! You have successfully configured the app. Now let's play with him. Step two: Tune the switch in the top right corner is on, as shown below. Under the theme, you have four options: lollipop, gradient, dark gradient, and flat. By default, it is set on a lollipop, which is what you see above. However, I'm a big fan of the flat theme that looks like this: It automatically matches the status bar exactly the same color as the action bar (this is what Google calls a solid color scheme at the top of most apps). If it can't choose the right color for the app, or Just that something is a little different, you can set custom colors for each individual app under the App List. You can also take a screenshot of any app and use color color Pull the colors straight out of it. This is what my Chrome browser looked like without material bar status: And it was Chrome after I installed a custom orange color for the status bar: The Transparent Status Bar option is only for your home screen, and it only works if you have a static (not scrolling) home screen image. My scroll home screen threw it a bit as you can see: It also can't make a transparent status bar for any other apps. While most apps don't use transparent status, some like Google Maps will lose their transparency and use your default color option. If you swipe left or click on the three-line icon in the top left version, you can access several more menus. Under the customized, you can make some more little tweaks, which I found very useful, like installing a clock center and showing the battery percentage. In the notification bar menu, you can change the look of the notification bar when you pull it from the status bar. There's not much work to do here, given that there are only three themes that have very minor variations on each other. Here's one: Pre-Nougat versions of Android usually require one swipe down to see notifications and a second swipe down to reveal quick settings. Material Status Bar, however, takes a more Samsung-like approach, having horizontally scrolling fast panel settings visible at all times. You can also change the Heads Up notification feature in this app, including the ability to show them at the bottom of the screen or just below so they don't cover the status bar. Only two styles are available dark or light. And if you ever switch to a new device, flash a new ROM, or have to reset your current device for some reason, you can easily back up the app settings and restore them at any time. If you have a long list of custom color apps, this can be a huge time saver. Step Three: Get Rid Ads with a paid version of the (optional) Material Status Bar has both a free version and a \$1.50 Pro version. The free version I tested is perfectly functional. The most annoying aspect is the fairly frequent full-screen ads, but they only happen while you're in the app. And since you can just set up the app once and then never open it again, they really don't bother much. The two main reasons you can switch to the Pro version are: being able to use your stock panel notifications with material bar status, and access to more theme panel notifications. Obviously, it removes ads too. Here's what one of these alternative themes looks like: So if Dissatisfied with how the notification bar features in the free version, it may be worth as little as \$1.50 by spring for the Pro version. And that's all there is to it! With this little app, you can have a gorgeous, customizable customizable Bar design status. If that wasn't quite what you were looking for, you might want to try rooting your device to get some deeper tweaks like being able to have an Android Nougat-style notification bar. And no matter what settings you go for, you can always add some app shortcuts to the notification bar. Panel. material status bar pro old version apk download

normal 5f882a0090258.pdf normal 5f88cc5e19f99.pdf normal 5f875afd19f99.pdf normal\_5f88d80ae81de.pdf normal\_5f8720099e64d.pdf march 2013 playboy mystic binding skyrim organizational behavior and management, 11th ed. mcgraw-hill/irwin. 2018 pdf download onclick method in android stencil printing process pdf vocabulary worksheet pdf grade 3 stardust piano sheet music pdf moon phases wallpaper fitness quest gazelle replacement parts top 10 mistakes leaders make pdf bmw heads up display not working johnny test intro climate change worksheet middle school normal\_5f872463b85bb.pdf normal\_5f87623d1d4f0.pdf normal 5f88c82804e4d.pdf